## Eyemax CD Copy

## Camera Guard Security (714)964-7697

- 1. Enter a blank CD or DVD into the drive
- 2. Close any "Autorun" windows that appear
- 3. Click on "Search"
- 4. Click on "Backup"
- 5. Click on "Next"
- 6. Put a check mark on "Save in CD/DVD data of backup"
- 7. Click "Next"
- 8. Enter date of incident and set time (10-15 minutes max per CD, 1 hour max per DVD)
- 9. Click "Browse" to the right of "Select CD/DVD"
- 10. Wait until a pop up confirmation screen appears
- 11. Click "Ok" twice, bringing you back to the backup window
- 12. Under "Folder Name", type a name to identify the incident (e.g. Robbery, Slip and Fall, etc.)
- 13. Click "Next"
- 14. Select the cameras you wish to record to the CD/DVD
- 15. Click "Next"
- 16. Confirm the time and date of the incident are correctly indicated as the record segment
- 17. Click "Next"
- 18. The CD or DVD will automatically be burned. This process make take several minutes to complete, depending on how long a time segment was set to be saved. After the process completes, the screen will automatically close and the CD/DVD will be ejected from the drive.